#### DUO Mobile app Setup Guide

## Step 1

A. Download the DUO Mobile app to your mobile device. If you already have the DUO Mobile app on your mobile device and prefer to use it, please follow the directions below.

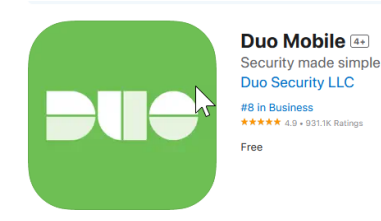

## Step 2

A. On your desktop, visit https://aka.ms/mysecurityinfo

B. Click "Add sign-in Method"

| PALOMAR COLLEGE | My Sign-Ins $\vee$                                                                                                    |
|-----------------|----------------------------------------------------------------------------------------------------|
| A Overview      | Security info                                                                                                    |
| 𝒫 Security info | These are the methods you use to sign into your account or reset your password.                                                                                     |
| 😐 Devices       | You're using the most advisable sign-in method where it applies.<br>Sgn-in method when most advisable is unavallable. Microsoft Authenticator - notification Change |
| 🔍 Password      | + Add sign-in method                                                                                                    |

C. In the pop-up window, select "Authenticator App", then click "Add."

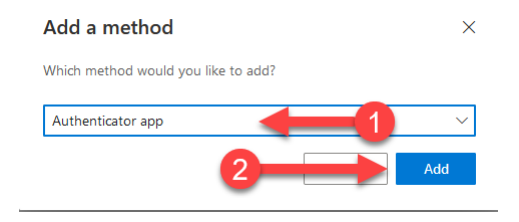

#### Step 3

A. In the next pop-up, click on "I want to use a different authenticator app", and then click Next.

| Microsoft | Authenticator                          |                              | ×              |   |
|-----------|----------------------------------------|------------------------------|----------------|---|
|           | Start by getting the app               |                              |                |   |
|           | On your phone, install the Microsoft   | Authenticator app. Downloa   | id now         |   |
|           | After you install the Microsoft Authe  | nticator app on your device, | choose "Next". |   |
|           | I want to use a different authenticato | or app                       |                |   |
|           | -                                      |                              | Cancel Next    |   |
|           |                                        |                              |                | _ |
|           |                                        |                              |                |   |
| Authentic | ator app                               |                              | ×              |   |
|           | Set up your account                    |                              | 2              |   |
| 2         | In your app, add a new account.        |                              | <b>~</b>       |   |
|           |                                        |                              |                |   |
|           |                                        | N                            |                |   |
|           |                                        | 12                           | Back Next      |   |
|           |                                        |                              |                |   |

# Step 4

A. You'll be presented with a special QR code on the PC.

| icrosoft Authenticator                                                                                                    | > |
|----------------------------------------------------------------------------------------------------|---|
| Scan the QR code                                                                                                    |   |
| Use the Microsoft Authenticator app to scan the QR code. This will connect the Microsoft Authenticato app with your account. | r |
| After you scan the QR code, choose "Next".                                                                                   |   |
| Can't scan image?                                                                                                    |   |
| Enter the following into your app:                                                                                           |   |
| Code: 911430187                                                                                                    |   |
| URL: https://mobileappcommunicator.auth.microsoft.com/activate/198969081/WUS                                                 |   |
| Back Next                                                                                                    |   |

- B. Open the DUO Mobile app on your phone and tap the "Add" symbol.
- C. Select Use QR Code, scan the QR code that shows up on the PC.

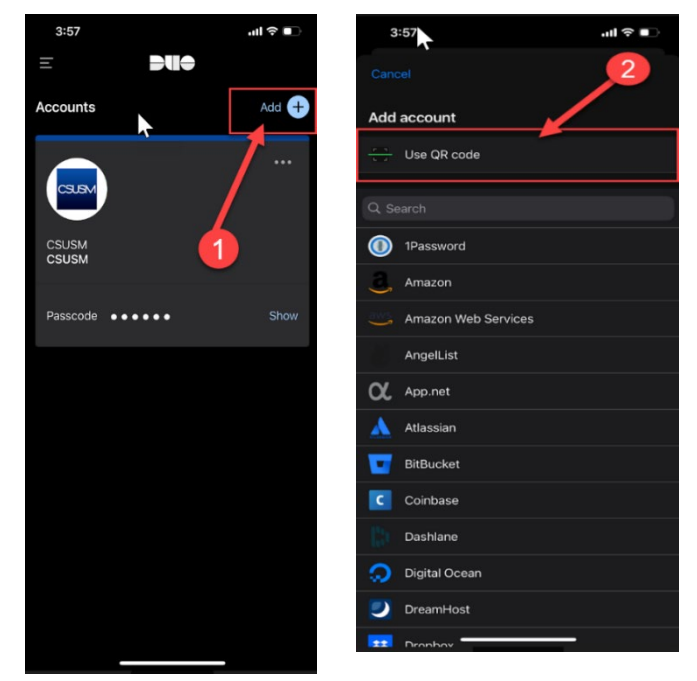

### Step 5

A. Your account name should automatically be signed in. If it's not pre-populated, please add your Palomar employee email address.

B. Then you will be prompted to enter your password for your email account.

C. You will be presented with multiple messages. Please follow the steps as needed to complete the process.

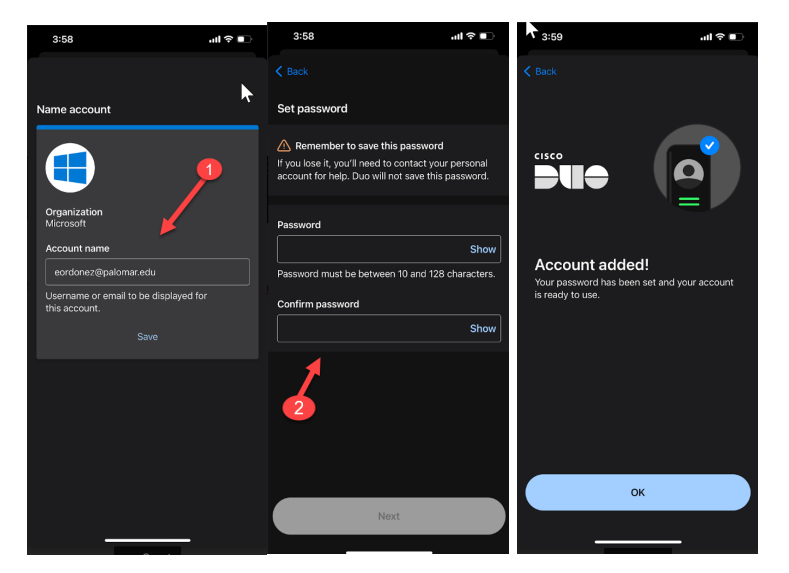

## Step 6

A. On the website with the QR code from earlier, click "Next"

B. Enter the code display on your authentication app.

|                    | ul 🗢 🗈 |                                                                                |
|--------------------|--------|--------------------------------------------------------------------------------|
| <b>DU</b> ÷        |        |                                                                                |
| nts                | Add +  | Authenticator app                                                              |
| BM<br>M<br>M       |        | Enter code<br>Enter the 6-digit code shown in the Authenticator app.<br>204725 |
| e •••••            | Show   |                                                                                |
|                    |        |                                                                                |
| t<br>z@palomar.edu |        |                                                                                |
| code 204725        | Сору   |                                                                                |
| 22s until refre    | esh    |                                                                                |
|                    |        |                                                                                |

C. You will see this message on the top right-hand side of you screen.

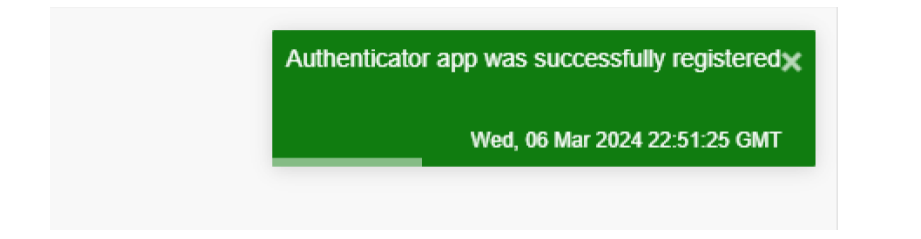

Congratulations you'll are set! The next time you need to authenticate, open DUO Mobile app and enter the six-digit number displayed on your mobile device.